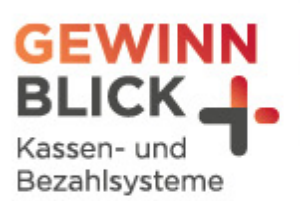

7 oz

U

# **Mehrwertsteuer-Umstellung**

### Vectron

Stand: 18.12.2023 © Gewinnblick Gmbl

Sehen, was wirklich zählt.

#### Mehrwertsteuer-Umstellung

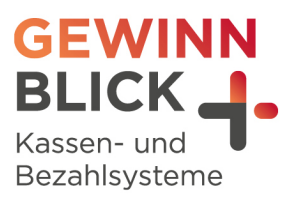

Vectron

## Inhaltsverzeichnis

| 1 | Vorbereitung                                                                            | 2   |
|---|-----------------------------------------------------------------------------------------|-----|
| 2 | Änderung des Steuersatzes im Kassensystem                                               | 3   |
|   | 2.1 Bei Verwendung des Vectron Commanders muss die Änderungen dort vorgenommen werden 3 |     |
| 3 | FAQs - Fragen und Antworten                                                             | . 4 |

#### 1 Vorbereitung

- + Befasse Dich bitte vorab mit der Programmieranleitung.
- Vor Beginn der Umstellung muss unbedingt ein Tages-Z-Bericht und ein Monatsbericht durchgeführt werden.
- Ergänzend hierzu findest Du die Manuals der Vectron Kassen hier: https://www.vectron-systems.com/de/service/service/downloads/

Sehen, was wirklich zählt.

#### Mehrwertsteuer-Umstellung

Vectron

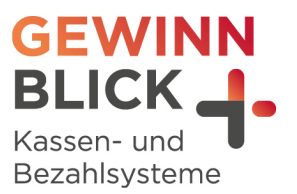

- Bei zusätzlichen, angebunden Programmen, wie Backsoftware, Warenwirtschaft oder Ähnlichem muss das Vorgehen im Vorfeld geklärt werden.
- + Kläre bitte rechtzeitig vor der Umstellung auftretende Fragen bezüglich der richtigen Steuersätze und eventuellen Besonderheiten Deines Betriebs mit Deinem Steuerberater ab.

#### 2 Änderung des Steuersatzes im Kassensystem

- Du benötigst dafür den Chef/MGR Schlüssel oder einen Bediener mit Manager-Berechtigung, um die Änderungen vorzunehmen.
- + In der Regel ist es der gleiche Bediener, als für die Abrechnung.
- **⊢** Taste/Button MODUS oder PRXZ drücken.
- H Menüpunkt 4 "Programmieren" auswählen
- $\rightarrow$  "Artikel etc" auswählen
- $\rightarrow$  "Warengruppen"
- Andere nun bei allen Speisen-Warengruppen in der Spalte "Steuer-Nr.1" die Steuer von 2 auf

| 1 | • |
|---|---|
| - | • |

| Nummer   | Warengruppen    |                   |              |          |         |               |               |                 |  |  |
|----------|-----------------|-------------------|--------------|----------|---------|---------------|---------------|-----------------|--|--|
|          | Name            | *A-Hauptgruppe[+] | *Preistyp[+] | *Negativ | Drucken | *Faktortyp[+] | *Steuer Nr. 1 | [+] <b>*</b> So |  |  |
| 9 (      | 1∕4 Weine offen | 1                 | 3            | 0        | []      | 1             | 1             | 1               |  |  |
| 10 1     | 1/2 Weine offen | 1                 | 3            | 0        | []      | 1             | 1             | 1               |  |  |
| 11 '     | 1∕8 Weine offen | 1                 | 3            | 0        | []      | 1             | 1             | 1               |  |  |
| 12 F     | Fl.Weine offen  | 1                 | 3            | 0        | []      | 1             | 1             | 1               |  |  |
| 13 0     | 0,75 Fl.Weine   | 1                 | 3            | 0        | []      | 1             | 1             | 1               |  |  |
| 14       | Suppen          | 2                 | 0            | 0        | []      | 1             | 1             | 2               |  |  |
| 15 (     | Vorspeisen      | 2                 | 0            | 0        | []      | 1             | 1             | 2               |  |  |
| 16       | kleine Gerichte | 2                 | 0            | 0        | []      | 1             | 1             | 2               |  |  |
| 17 (     | Omas Küche      | 2                 | 0            | 0        | []      | 1             | 1             | 2               |  |  |
| 18 F     | Fisch           | 2                 | 0            | 0        | []      | 1             | 1             | 2               |  |  |
| 19       | Schwe i n       | 2                 | 0            | 0        | []      | 1             | 1             | 2               |  |  |
| 20 F     | Rind            | 2                 | 0            | 0        | []      | 1             | 1             | 2               |  |  |
| 21       | Kalb            | 2                 | 0            | 0        | []      | 1             | 1             | 2               |  |  |
| <b>H</b> |                 |                   |              |          |         |               |               |                 |  |  |

+ Klickst Du in das Feld "Steuer-Nr.1", erscheint eine Auswahl:

| 🚾 Vectro     | n POS PC 6.3.16.8 |                                 |                 | - 🗆          |
|--------------|-------------------|---------------------------------|-----------------|--------------|
| Varengruppen |                   | 0: Keine Ausuahl<br>1: MuSt 19% |                 |              |
| Nummer       | Name              |                                 | rtyp[+] *Steuer | Nr. 1[+] *Su |
| 9            | 1⁄4 Weine offen   |                                 | 1               | 1            |
| 10           | 1∕2 Weine offen   |                                 | 1               | 1            |
| 11           | 1∕8 Weine offen   |                                 | 1               | 1            |
| 12           | Fl.Weine offen    |                                 | 1               | 1            |
| 13           | 0,75 Fl.Weine     |                                 | 1               | 1            |
| 14           | Suppen            |                                 | 1               | 2            |
| 15           | Vorspeisen        |                                 | 1               | 2            |
| 16           | kleine Gerichte   |                                 | 1               | 2            |
| 17           | Omas Küche        |                                 | 1               | 2            |
| 18           | Fisch             |                                 | 1               | 2            |
| 19           | Schwe i n         |                                 | 1               | 2            |
| 20           | Rind              |                                 | 1               | 2            |
| 21           | Kalb              |                                 | 1               | 2            |

# 2.1 Bei Verwendung des Vectron Commanders muss die Änderungen dort vorgenommen werden

- + Starte den Commander und gehe ins Menü "Kassenprogramme".
- **⊣** → **Bearbeiten** → Kasse auswählen
- Du gelangst nun in die Kassenprogrammierung. Identisch, als ob ein Artikel geändert werden soll.

Sehen, was wirklich zählt.

#### Mehrwertsteuer-Umstellung

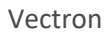

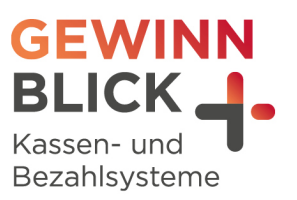

| <b></b> k | Klicke link | s in der | Orderleiste | auf Warengruppen. |
|-----------|-------------|----------|-------------|-------------------|
|-----------|-------------|----------|-------------|-------------------|

| C Datei Bearbeiten Ansicht Berichte Kasse                  | enprogramm | ne Kommunikation Konfi | guration | Hilfsfunktionen Fens | ter Hilfe         |          |          |               |                  |       |  |
|------------------------------------------------------------|------------|------------------------|----------|----------------------|-------------------|----------|----------|---------------|------------------|-------|--|
|                                                            |            |                        |          |                      |                   |          |          |               |                  |       |  |
|                                                            |            |                        |          |                      |                   |          |          |               |                  |       |  |
| <ul> <li>(1) (1) (1) (1) (1) (1) (1) (1) (1) (1)</li></ul> |            |                        |          |                      |                   |          |          |               |                  |       |  |
| Ordnerliste                                                | Nummer     | Name                   | 🗄 Icon   | I → A-Hauptgruppe    | ⊿ ▼ Preistyp      |          | ⊞Drucken | I ▼ Faktortyp | I ▼ Steuer Nr. 1 | ×٨    |  |
| 🖃 🗁 Artikel etc.                                           | 1          | Warme Getränke         |          | 1 - Getränke         | 0 - Keine Auswahl | 0 - Nein |          | 1 - Stück     | 1 - Mwst 19%     | 0 - K |  |
| 📰 Artikel                                                  | 2          | Bier                   |          | 1 - Getränke         | 0 - Keine Auswahl | 0 - Nein |          | 1 - Stück     | 1 - Mwst 19%     | 0 - K |  |
| Artikel kurz                                               | 3          | Alkoholfreie Getränke  |          | 1 - Getränke         | 0 - Keine Auswahl | 0 - Nein |          | 1 - Stück     | 1 - Mwst 19%     | 0 - K |  |
|                                                            | 4          | Sekt - Aperitiv        |          | 1 - Getränke         | 0 - Keine Auswahl | 0 - Nein |          | 1 - Stück     | 1 - Mwst 19%     | 0 - 1 |  |
| Hauptgruppen A                                             | 5          | Weine 0,25             |          | 1 - Getränke         | 0 - Keine Auswahl | 0 - Nein |          | 1 - Stück     | 1 - Mwst 19%     | 0 - 1 |  |
| Sortiergruppen Bon                                         | 6          | Weine 0,1              |          | 1 - Getränke         | 0 - Keine Auswahl | 0 - Nein |          | 1 - Stück     | 1 - Mwst 19%     | 0 - K |  |
| - 📰 Sortiergruppen Rech.                                   | 7          | Spirituosen            |          | 1 - Getränke         | 0 - Keine Auswahl | 0 - Nein |          | 1 - Stück     | 1 - Mwst 19%     | 0 - 1 |  |
| 🗈 🛅 Artikelauswahl                                         | 8          | WG 8                   |          | 1 - Getränke         | 0 - Keine Auswahl | 0 - Nein |          | 1 - Stück     | 1 - Mwst 19%     | 0 - 1 |  |
| - Eaktortypen                                              | 9          | WG 9                   |          | 1 - Getränke         | 0 - Keine Auswahl | 0 - Nein |          | 1 - Stück     | 1 - Mwst 19%     | 0 - k |  |
| Preistypen                                                 | 10         | Mittaoskarte           |          | 2 - Küche            | 0 - Keine Auswahl | 0 - Nein |          | 1 - Stück     | 1 - Mwst 19%     | 0 - k |  |
| III Modifier                                               |            |                        |          | 1                    |                   |          |          |               |                  |       |  |

- Anschließend die Änderungen speichern und an die Kasse(n) senden.
   Verwende hierzu nicht die Jobketten, da evtl. die Warengruppen nicht mitgesendet werden.
- **-** Änderungen wie folgt übertragen.
- + Menü "Kommunikation" → Kassenprogramme übertragen→ Kasse(n) auswählen
- Wähle "Weiter" und öffne den Punkt "Artikel" in dem Du auf das "+" klickst und wählst dort "Warengruppen" aus.
- Wähle "Ausführen"

#### 3 FAQs - Fragen und Antworten

- Was passiert, wenn meine Kasse nicht rechtzeitig am 01.01.2024 umgestellt werden kann? Antwort:

In diesem Fall muss Dein Steuerberater die MwSt.-Berechnung nachträglich durchführen. Du solltest lediglich den Kassenbon handschriftlich korrigieren.

- Muss ich beim Commander 7 und mehreren Kassen (z.B. Filialbetrieb) alle Kassen einzeln umstellen?

Antwort:

Nein, entweder sind bzw. kann man im Vorfeld die Kassen mit einer Hauptkasse verknüpfen. Somit braucht man die Änderung nur an der Hauptkasse durchführen und dann an alle Kassen senden.

 Was tun, wenn ich die Umstellung anhand der Anleitung nicht durchführen kann? Antwort:

Wir unterstützen Dich gerne telefonisch oder per Fernwartung. Bitte habe Verständnis, falls es zu Verzögerungen kommen kann.